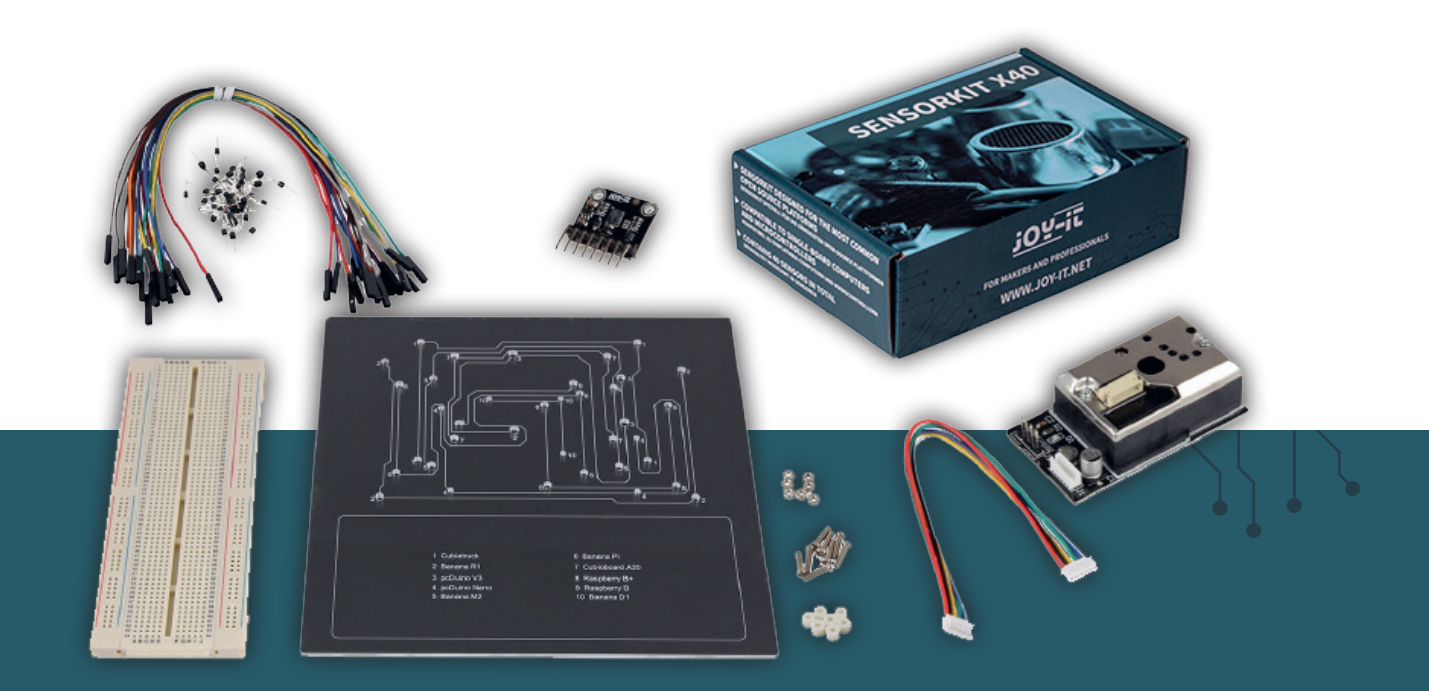

# **SENSOR EDUCATION SET**

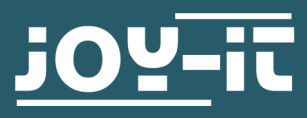

Joy-IT powered by SIMAC Electronics GmbH - Pascalstr. 8 - 47506 Neukirchen-Vluyn - www.joy-it.net

#### Sehr geehrte\*r Kunde\*in,

vielen Dank, dass Sie sich für unser Produkt entschieden haben. Im Folgenden zeigen wir Ihnen, was bei der Inbetriebnahme und der Verwendung zu beachten ist.

Sollten Sie während der Verwendung unerwartet auf Probleme stoßen, so können Sie uns selbstverständlich gerne kontaktieren.

## 2. GRUNDLAGEN

Dieses hochwertige Sensor Kit wurde speziell für die gängigsten Open-Source Plattformen in Deutschland entwickelt.

Es ist zu folgenden Einplatinen Computern kompatibel:

Raspberry (alle Modelle), Arduino, Banana PI, Cubieboard, Cubietruck, Beaglebone, pcDuino und den Mikrocontrollern (atmega, AVR, MicroChip PIC, STM32 usw.).

Für Raspberry Pi und Arduino stellen wir Ihnen im Folgenden eine detaillierte Anleitung zur Verfügung. Sie enthält eine Beschreibung der jeweiligen Sensoren, die Pinbelegung sowie ein Programmierbeispiel für Raspberry und Arduino. Hierdurch können auch Programmieranfänger und Schüler ganz leicht eigene Versuche, Projekte und Experimente entwickeln und durchführen.

So haben Sie im Handumdrehen die Möglichkeit Ihren Herzschlag zu prüfen oder die Raumtemperatur und Luftfeuchtigkeit in Ihrer Umgebung zu messen. Speziell für den Raspberry Pi liegen dem Set ein Analog-Digital Konverter und ein Voltage Translator bei. Sie können die Sensoren entweder fest verlöten oder auf ein Breadboard stecken, um an verschiedenen Schaltungen oder Experimenten zu arbeiten. Mit Hilfe des Breadboards lassen sich benutzerdefinierte Schaltungen einfach und übersichtlich gestalten.

Die ersten und letzten 30 Spalten + und - sind jeweils senkrecht durchverbunden. Die Zeilen sind jeweils von A bis E und von F bis J waagerecht durchverbunden.

Diese durchverbundenen Spalten und Zeilen sind hier grün markiert.

|                                                                                                    |                            | 88888                |         |
|----------------------------------------------------------------------------------------------------|----------------------------|----------------------|---------|
| 原原                                                                                                    |                            | <b>BBBB</b>          | 甲甲      |
| 0.0                                                                                                    | 8888                       | 88888                | 0.0     |
| <b>0 0</b>                                                                                                    |                            |                      | 0.0     |
| <u><u><u><u></u></u><u></u><u></u><u></u><u></u><u><u></u><u></u><u></u><u></u><u></u><u></u><u></u><u></u><u></u><u></u><u></u><u></u></u></u></u> | <b>BBBBBBBBBBBBB</b>       | <b>BBBBBBBBBBBBB</b> | 보보      |
|                                                                                                    | 88888                      | 88888                | .00.00  |
|                                                                                                    |                            |                      | ++      |
| I I I                                                                                                    |                            |                      | T T     |
| 33                                                                                                    |                            |                      | 33      |
| TT.                                                                                                    |                            |                      | 33      |
| TT.                                                                                                    |                            |                      | ΤŤ      |
| TT                                                                                                    |                            |                      | TT      |
| 10.00                                                                                                    |                            |                      | 0.0     |
| 0.0                                                                                                    |                            |                      | 0.0     |
| 10.00                                                                                                    | 88888                      | 8-8-8-8-8            | 101.001 |
| 10.00                                                                                                    | 00000                      | 00000                | 原原      |
| 10.00                                                                                                    |                            |                      | 0.0     |
|                                                                                                    | 8888                       | 88888                |         |
| <b>P P</b>                                                                                                    |                            |                      | 0.0     |
| 뿌뿌                                                                                                    |                            |                      | 포포      |
| 22                                                                                                    | 00000                      | 00000                | 22      |
| 111                                                                                                    |                            |                      | 22      |
| 77                                                                                                    |                            |                      | ŤΤ      |
| 100.00                                                                                                    |                            |                      | 10.00   |
| 黄黄                                                                                                    |                            | 88888                | ΠŤ      |
| 10.0                                                                                                    |                            |                      | i i i   |
| 10.00                                                                                                    |                            |                      | 0.0     |
| 10.00                                                                                                    |                            | 88888                | 0.0     |
|                                                                                                    | 8888                       | 88888                |         |
| 中中                                                                                                    | <b>B B B B B</b>           | 88888                | 中中      |
| 만 만                                                                                                    | 00000                      | 88888                | 보보      |
| 22                                                                                                    | <u></u>                    |                      | 포포      |
| 3.2                                                                                                    |                            |                      | 33      |
| 77                                                                                                    |                            |                      | ŤΤ      |
| 10.00                                                                                                    |                            |                      | 10.00   |
| 南南                                                                                                    |                            | 00000                | 直直      |
| 10.00                                                                                                    |                            |                      | 0.0     |
| 10.00                                                                                                    |                            | 88888                | 0.0     |
| 10.00                                                                                                    | 00000                      | 00000                | 10.00   |
|                                                                                                    | 00000                      | 88888                |         |
| <u></u>                                                                                                    | <b>D D D D D D D D D D</b> | 0-0-0-0              | 单单      |
| 22                                                                                                    | <b>BBBB</b>                | <b>BBBBBBBBBBBBB</b> | 22      |
| 111                                                                                                    |                            |                      | 33      |
| 33                                                                                                    |                            |                      | 33      |
| 77                                                                                                    |                            |                      | ŤΤ      |
| 10.00                                                                                                    |                            |                      | 10.00   |
| TT T                                                                                                    |                            | 88888                | Πū      |
| 10.00                                                                                                    |                            | 00000                | 直直      |
| 0.0                                                                                                    |                            |                      | 0.0     |
| 単単                                                                                                    | 00000                      | 0.0.0.0              | 原原      |
|                                                                                                    | 88888                      | 00000                |         |
| 22                                                                                                    | 88888                      | 88888                | 22      |
| 11                                                                                                    |                            |                      | 22      |
| 33                                                                                                    |                            |                      | 22      |
| 33                                                                                                    |                            |                      | 22      |
|                                                                                                    |                            |                      |         |
|                                                                                                    |                            |                      |         |
|                                                                                                    |                            |                      |         |

## 4. SENSORKIT X40

Das hochwertige SensorKit X40 wurde speziell für den Betrieb mit den beliebtesten Open-Source Plattformen entwickelt. Es ist kompatibel zu Einplatinen-Computern (Arduino, Raspberry Pi, Banana Pi, Cubieboard, Cubietruck, Beaglebone, pcDuino) und Mikrocontrollern (atmega, AVR, MicroCHip PIC, STM32 usw.).

Das Kit besteht aus insgesamt 40 verschiedenen Sensoren die entweder fest verlötet oder auf ein Breadboard gesteckt werden können, um an verschiedenen Schaltungen oder Experimenten zu arbeiten.

Eine detaillierte Anleitung mit Codebeispielen zu jedem einzelnen in dem Sensorkit enthaltenen Komponenten, sowohl für Arduino als auch für Raspberry Pi, können Sie unter folgendem Link finden: **sensorkit.joy-it.net** 

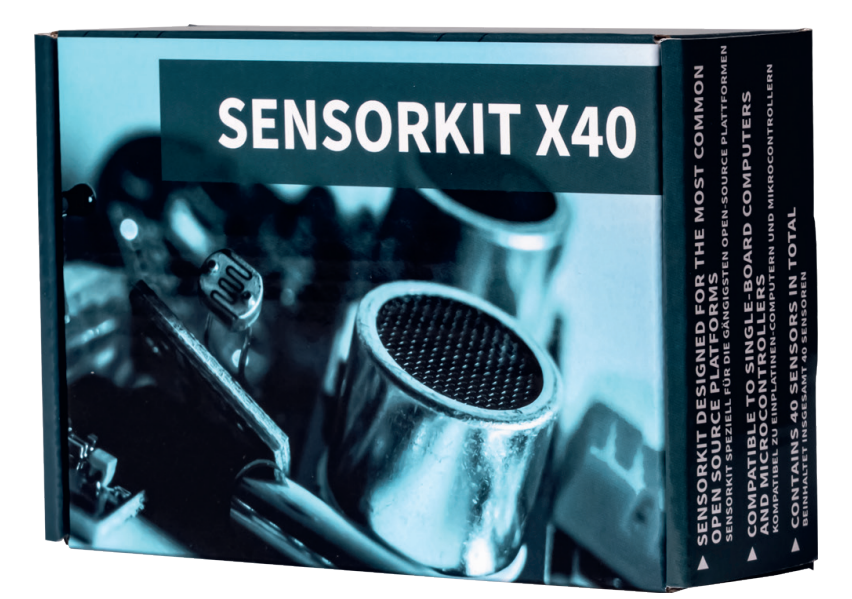

# 5. GP2Y1014AU - OPTISCHER STAUBSENSOR

Der GP2Y1014AU ist ein optischer Sensor zur Erkennung von Staubpartikeln. Durch eine integrierte Infrarot-Diode und einem Phototransistor wird das vom Staub reflektierte Licht erkannt und kann so in einem analogen Wert ermittelt werden.

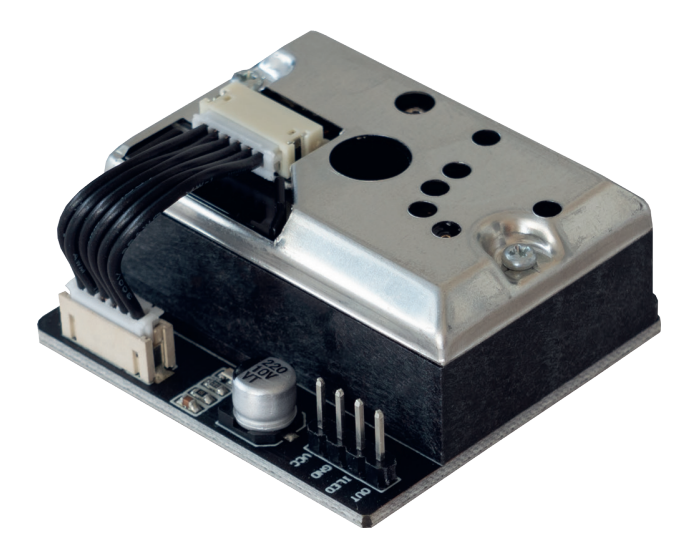

## **5.1 VERWENDUNG MIT DEM RASPBERRY PI**

Da es sich bei dem Staubsensor um einen analogen Sensor handelt und der Raspberry Pi keine analogen Eingänge besitzt, müssen Sie den Analog-Digital-Konverter aus dem Sensorkit (KY-053) verwenden.

## 5.1.1 ANSCHLUSS

Schließen Sie den Sensor, wie im folgenden Bild und in der folgenden Tabelle zu sehen ist, an Ihren Raspberry Pi an.

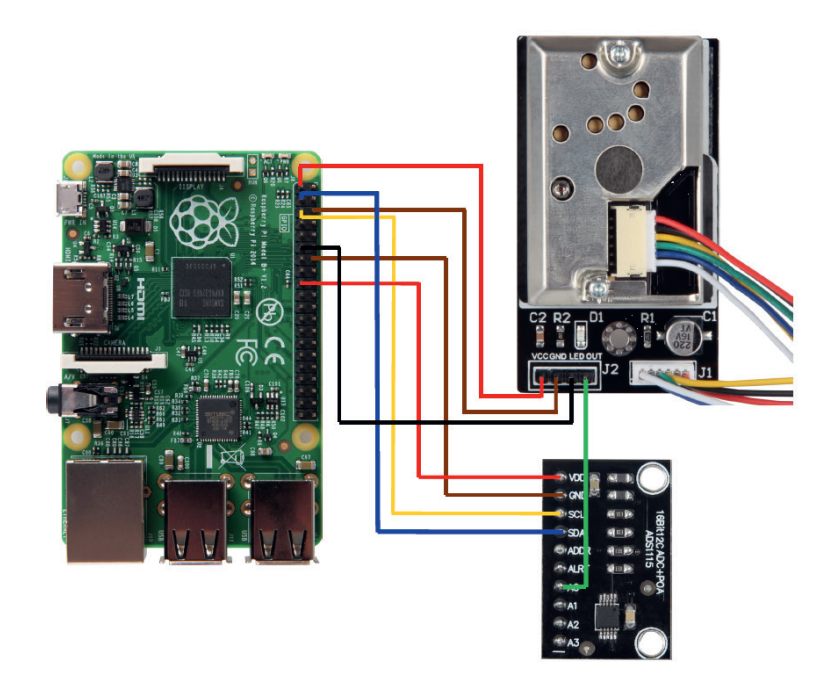

| GP2Y1014AU |
|------------|
| VCC        |
| GND        |
| LED        |
|            |

| RASPBERRY PI | KY-053 ADC |
|--------------|------------|
| 3V3 (Pin 17) | VDD        |
| GND (Pin 14) | GND        |
| SCL (Pin 5)  | SCL        |
| SDA (Pin 3)  | SDA        |

| KY-053 ADC | GP2Y1014AU |
|------------|------------|
| A0         | Out        |

# **5.1.2 INSTALLATION**

Um den Analog-Digital-Konverter verwenden zu können, müssen Sie die benötigte Bibliothek installieren. Öffnen Sie dazu das Terminal und geben folgenden Befehl ein:

## sudo pip3 install adafruit-circuitpython-ads1x15

Aktivieren Sie nun die I2C-Schnittstelle indem Sie das Raspberry Pi Konfigurationsmenü mit Hilfe des folgenden Befehls öffnen:

sudo raspi-config

Wählen Sie hier die Option Interfacing Options und aktivieren Sie dort die I2C-Schnittstelle.

Der Analog-Digital-Konverter ist nun Einsatzbereit. Erstellen Sie nun eine neue Programmdatei mit dem folgenden Befehl:

sudo nano gp2y.py

Kopieren Sie nun den folgenden Beispielcode vollständig in die eben erstellte Datei:

```
import board
from adafruit ads1x15.analog in import AnalogIn
import RPi.GPIO as GPIO
GPIO.setmode (GPIO.BCM)
LED Pin = 17
GPIO.setup(LED Pin, GPIO.OUT)
ads = ADS.ADS1115(i2c)
chan1 = AnalogIn(ads, ADS.P1)
chan2 = AnalogIn(ads, ADS.P2)
chan3 = AnalogIn(ads, ADS.P3)
while True:
  GPIO.output(LED_Pin, False)
   time.sleep(0.000280)
   time.sleep(0.000040)
  GPIO.output(LED Pin, True)
   time.sleep(0.009680)
   time.sleep(1)
     print(((dustVal/1024)-0.0356)*120000*0.035)
```

Speichern Sie die Datei nun mit der Tastenkombination **STRG + O**, bestätigen Sie mit **Enter** und verlassen Sie die Datei mit der Kombination **STRG + X**. Das Programm können Sie nun mit dem folgenden Befehl ausführen:

#### sudo python3 gp2y.py

# **5.2 VERWENDUNG MIT DEM ARDUINO**

In den folgenden Erläuterungen und Abbildungen verwenden wir einen Arduino Uno. Sie können jedoch auch problemlos einen anderen Arduino verwenden.

# 5.2.1 ANSCHLUSS

Schließen Sie den Sensor, wie im folgenden Bild und in der folgenden Tabelle zu sehen ist, an Ihren Arduino an.

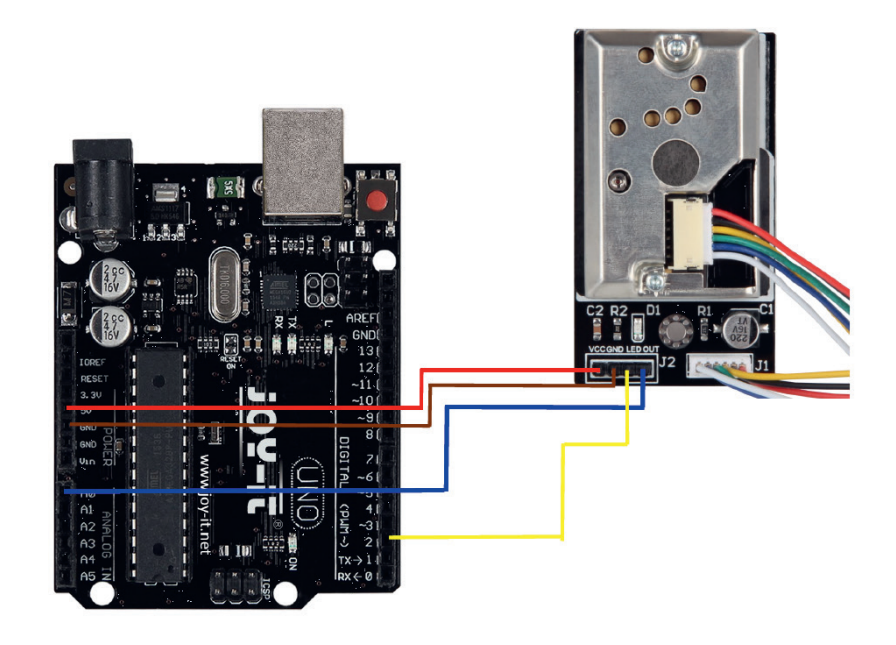

| ARDUINO | GP2Y1014AU |
|---------|------------|
| 5 V     | VCC        |
| GND     | GND        |
| D2      | LED        |
| A0      | Out        |

# **5.2.2 INSTALLATION**

Zur Programmierung des Arduinos empfehlen wir die Arduino IDE. Diese können Sie **hier** herunterladen und installieren. Kopieren Sie danach das folgende Codebeispiel in Ihrer Arduino IDE und übertragen Sie dieses auf Ihren Arduino.

| <pre>int dustPin=0;<br/>float dustVal=0;<br/>int ledPower=2;<br/>int delayTime=280;<br/>int delayTime2=40;<br/>float offTime=9680;</pre>                                                                                       |
|----------------------------------------------------------------------------------------------------|
| <pre>void setup(){     Serial.begin(9600);     pinMode(ledPower,OUTPUT);     pinMode(dustPin, INPUT); }</pre>                                                                                                    |
| <pre>void loop(){     digitalWrite(ledPower,LOW);     delayMicroseconds(delayTime);     dustVal=analogRead(dustPin);     delayMicroseconds(delayTime2);     digitalWrite(ledPower,HIGH);     delayMicroseconds(offTime);</pre> |
| <pre>delay(1000); if (dustVal&gt;36.455)     Serial.println((float(dustVal/1024)-0.0356)*120000*0.035);</pre>                                                                                                    |

# 6. CCS811 - LUFTQUALITÄTSSENSOR

Der CCS811 ist ein Gassensor, der zur Überwachung der Luftqualität dient und eine große Anzahl an flüchtiger, organischer Verbindungen (VOC) messen kann. Die Daten des Sensors können in einen Gesamtwert flüchtiger, organischer Verbindungen (TVOC) oder in einen Kohlenstoffdioxid-Äquivalent-Stand (eCO2) konvertiert werden kann.

Das Modul verfügt zusätzlich über einen Metalloxid (MOX) Sensor sowie über die Option einen NTC zur Temperaturmessung zu verbinden.

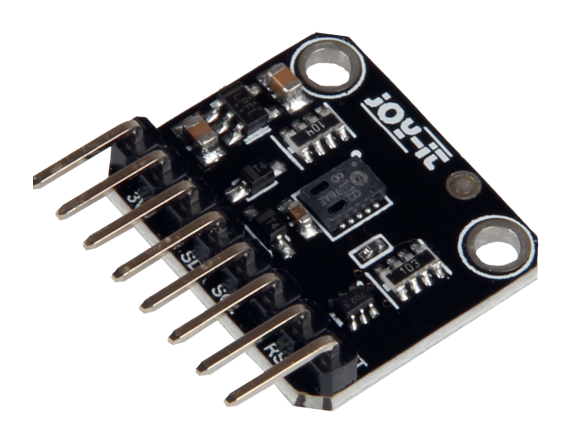

#### 6.1 VERWENDUNG MIT DEM RASPBERRY PI

## 6.1.1 ANSCHLUSS

Schließen Sie den Sensor, wie im folgenden Bild und in der folgenden Tabelle zu sehen ist, an Ihren Raspberry Pi an.

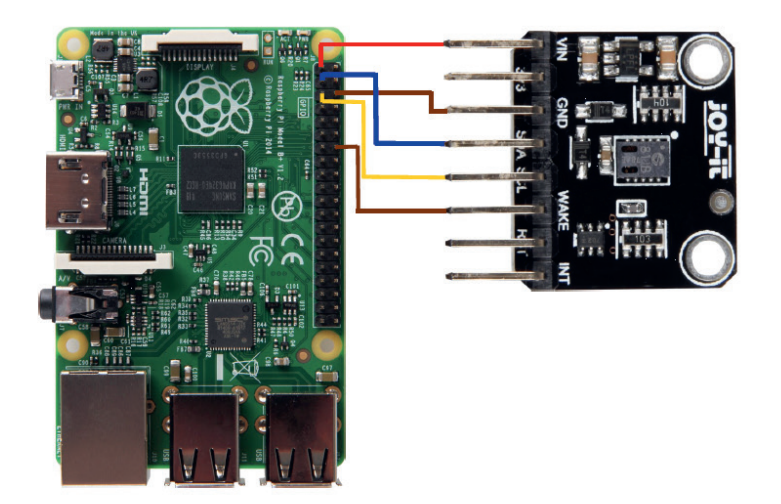

| RASPBERRY PI | CCS811 |
|--------------|--------|
| 3V3 (Pin 1)  | VCC    |
| GND (Pin 6)  | GND    |
| SCL (Pin 5)  | SCL    |
| SDA (Pin 3)  | SDA    |
| GND (Pin 14) | Wake   |

## 6.1.2 INSTALLATION

Um den Sensor verwenden zu können, müssen Sie zunächst die benötigten Bibliotheken installieren.

Öffnen Sie dazu das Terminal und geben Sie die folgenden Befehle ein:

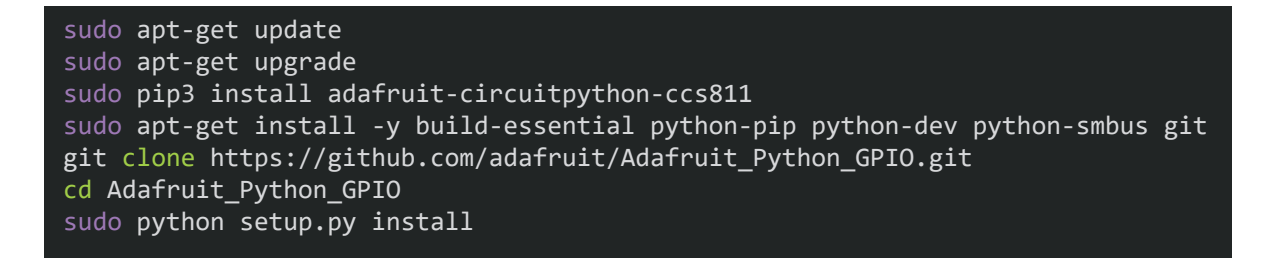

Zusätzlich muss nun noch die I2C Baudrate verringert werden. Öffnen Sie dazu Ihre **config.txt** Datei mit dem folgenden Befehl:

sudo nano /boot/config.txt

Fügen Sie an das Ende der Datei die folgende Zeile hinzu:

dtparam=i2c\_baudrate\_10000

Speichern Sie die Datei nun mit der Tastenkombination **Strg + O**, bestätigen Sie mit **Enter** und verlassen Sie den Editor mit **Strg + X.** 

Nachdem nun der Sensor angeschlossen wurde und die benötigten Bibliotheken installiert wurden, kann die Programmdatei erstellt werden:

sudo nano ccs811.py

Kopieren Sie den folgenden Beispielcode vollständig in die eben erstellte Datei:

```
import time
import board
import busio
import adafruit_ccs811
i2c = busio.I2C(board.SCL, board.SDA)
ccs811 = adafruit_ccs811.CCS811(i2c)
# Wait for the sensor to be ready and calibrate the thermistor
while not ccs811.data_ready:
    pass
temp = ccs811.temperature
ccs811.temp_offset = temp - 25.0
while True:
    print("CO2: {} PPM, TVOC: {} PPM, Temp: {} C"
        .format(ccs811.eco2, ccs811.tvoc, ccs811.temperature))
    time.sleep(0.5)
```

Speichern Sie die Datei nun und führen Sie diese mit dem folgenden Befehl aus:

## **6.2 VERWENDUNG MIT DEM ARDUINO**

# 6.2.1 ANSCHLUSS

Schließen Sie den Sensor, wie im folgenden Bild und in der folgenden Tabelle zu sehen ist, an Ihren Arduino an.

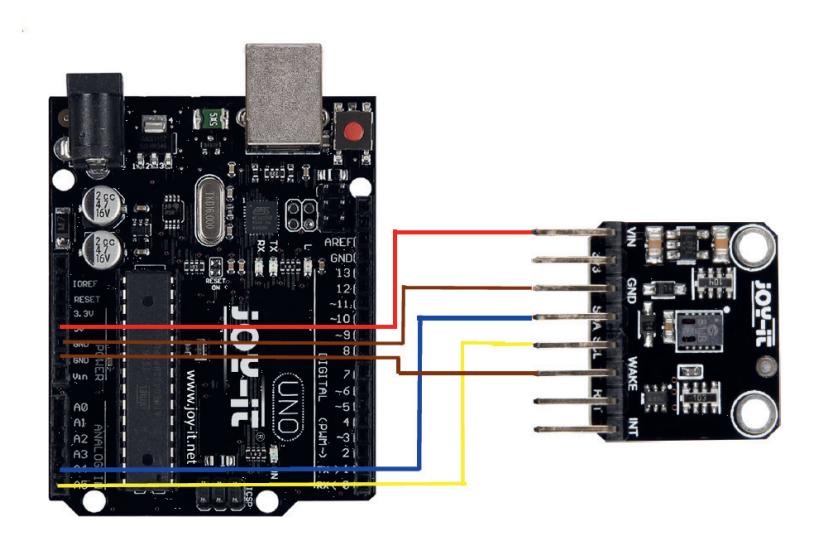

| ARDUINO  | CCS811 |
|----------|--------|
| 5 V      | VCC    |
| GND      | GND    |
| SCL (A5) | SCL    |
| SDA (A4) | SDA    |
| GND      | Wake   |

# 6.2.2 INSTALLATION

Um den Sensor verwenden zu können, müssen Sie zunächst die benötigte Bibliothek installieren. Öffnen Sie dazu die Arduino IDE und klicken Sie auf **Sketch** -> **Include Library** -> **Manage Libraries**.

| 🗢 Andrian   | ICD   Andreas 1.0.0.04/in days Cha                  | 1 0 21 0)                        |                      |                                      |              |  |
|-------------|-----------------------------------------------------|----------------------------------|----------------------|--------------------------------------|--------------|--|
| Eile Edit S | ise j Arauno 1.6.9 (Windows Sto<br>ketch Tools Help | ore 1.8.21.0)                    |                      |                                      |              |  |
| Arduin      | Verify/Compile<br>Upload<br>Upload Using Programmer | Ctrl+R<br>Ctrl+U<br>Ctrl+Shift+U |                      |                                      |              |  |
|             | Export compiled Binary                              | Ctrl+Alt+S                       |                      |                                      |              |  |
|             | Show Sketch Folder                                  | Ctrl+K                           |                      |                                      |              |  |
|             | Include Library                                     | ;                                |                      | Δ                                    |              |  |
|             | Add File                                            |                                  | Man                  | age Libraries                        | Ctrl+Shift+I |  |
|             |                                                     |                                  | Add<br>Ardu<br>Bride | .ZIP Library<br>iino libraries<br>ge |              |  |
|             |                                                     |                                  | EEPF                 | ROM                                  |              |  |
|             |                                                     |                                  | Espl                 | ora                                  |              |  |
|             |                                                     |                                  | Ethe                 | rnet                                 |              |  |
|             |                                                     |                                  | Firm                 | ata                                  |              |  |
|             |                                                     |                                  | GSM                  | l i                                  |              |  |
|             |                                                     |                                  | HID                  |                                      |              |  |

Geben Sie nun in das sich öffnende Fenster **CCS811** ein und installieren Sie die **Adafruit CCS811 Library by Adafruit**.

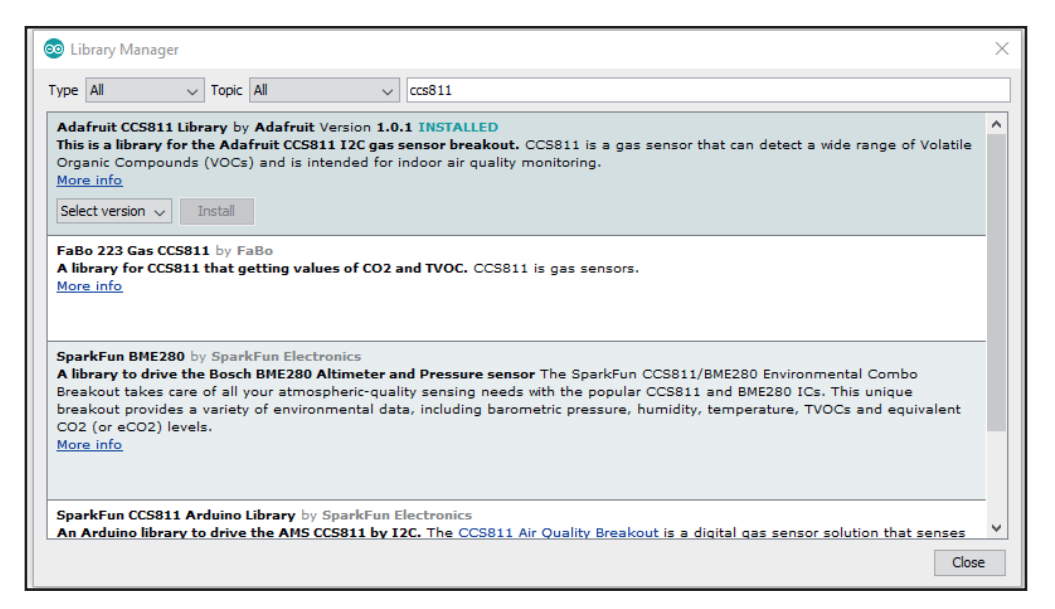

Kopieren Sie nun das folgende Codebeispiel in Ihre Arduino IDE und übertragen Sie es auf Ihren Arduino.

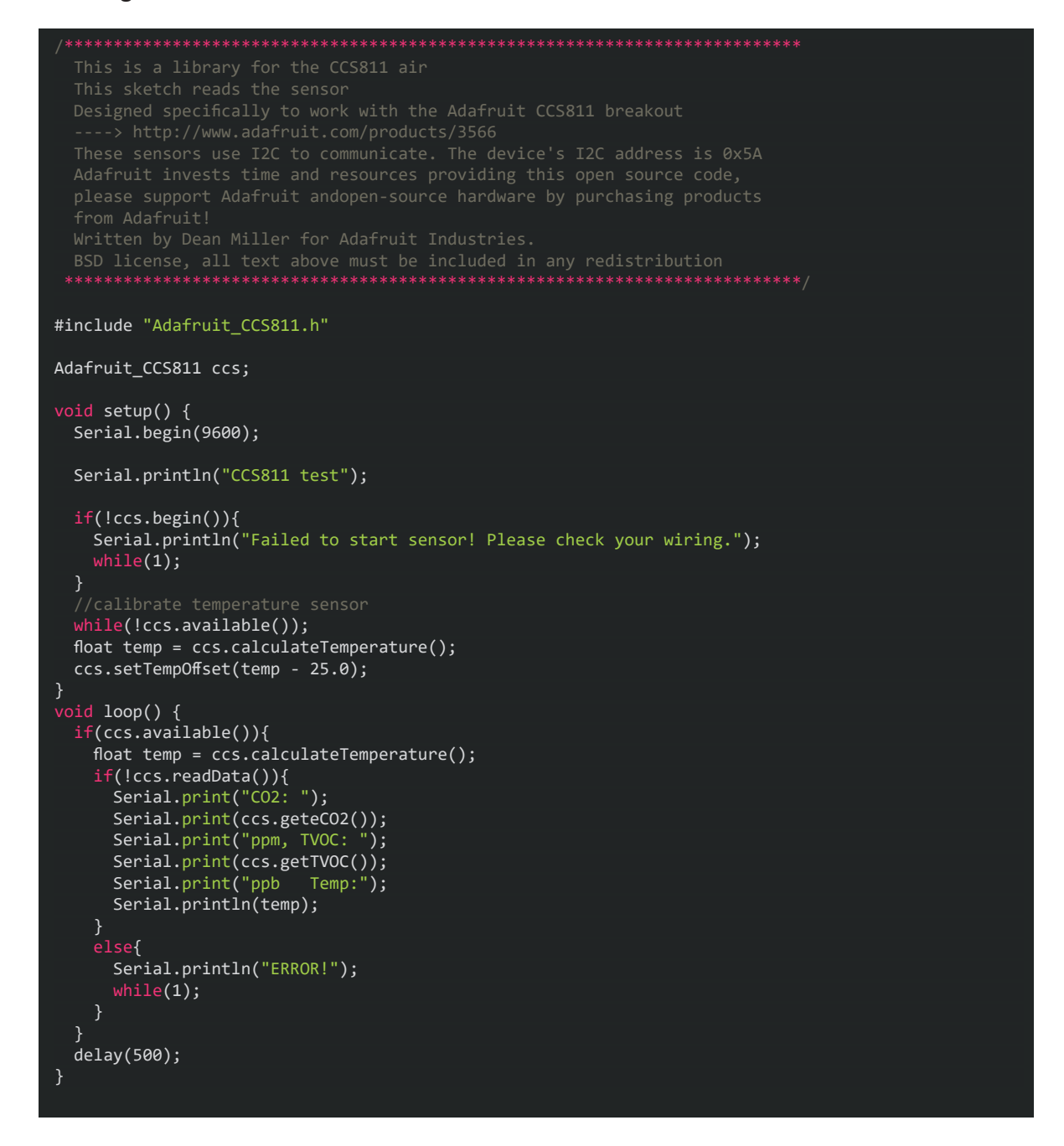

Unsere Informations- und Rücknahmepflichten nach dem Elektrogesetz (ElektroG)

## Symbol auf Elektro- und Elektronikgeräten:

Diese durchgestrichene Mülltonne bedeutet, dass Elektro- und Elektronikgeräte nicht in den Hausmüll gehören. Sie müssen die Altgeräte an einer Erfassungsstelle abgeben. Vor der Abgabe haben Sie Altbatterien und Altakkumulatoren, die nicht vom Altgerät umschlossen sind, von diesem zu trennen.

## Rückgabemöglichkeiten:

Als Endnutzer können Sie beim Kauf eines neuen Gerätes, Ihr Altgerät (das im Wesentlichen die gleiche Funktion wie das bei uns erworbene neue erfüllt) kostenlos zur Entsorgung abgeben. Kleingeräte bei denen keine äußere Abmessungen größer als 25 cm sind können unabhängig vom Kauf eines Neugerätes in Haushaltsüblichen Mengen abgeben werden.

# Möglichkeit Rückgabe an unserem Firmenstandort während der Öffnungszeiten:

SIMAC Electronics GmbH, Pascalstr. 8, D-47506 Neukirchen-Vluyn

## Möglichkeit Rückgabe in Ihrer Nähe:

Wir senden Ihnen eine Paketmarke zu mit der Sie das Gerät kostenlos an uns zurücksenden können. Hierzu wenden Sie sich bitte per E-Mail an Service@ joy-it.net oder per Telefon an uns.

#### Informationen zur Verpackung:

Verpacken Sie Ihr Altgerät bitte transportsicher, sollten Sie kein geeignetes Verpackungsmaterial haben oder kein eigenes nutzen möchten kontaktieren Sie uns, wir lassen Ihnen dann eine geeignete Verpackung zukommen.

## 8. SUPPORT

Wir sind auch nach dem Kauf für Sie da. Sollten noch Fragen offen bleiben oder Probleme auftauchen stehen wir Ihnen auch per E-Mail, Telefon und Ticket-Supportsystem zur Seite.

E-Mail: service@joy-it.net Ticket-System: http://support.joy-it.net Telefon: +49 (0)2845 9360 – 50 (9:30 - 17:15 Uhr)

Für weitere Informationen besuchen Sie unsere Website: **www.joy-it.net** 

Veröffentlicht: 27.12.2022

www.joy-it.net SIMAC Electronics GmbH Pascalstr. 8 47506 Neukirchen-Vluyn